# PREFEITURA DO MUNICÍPIO DE ARUJÁ

# Imposto sobre a Transmissão de Bens Imóveis ITBI

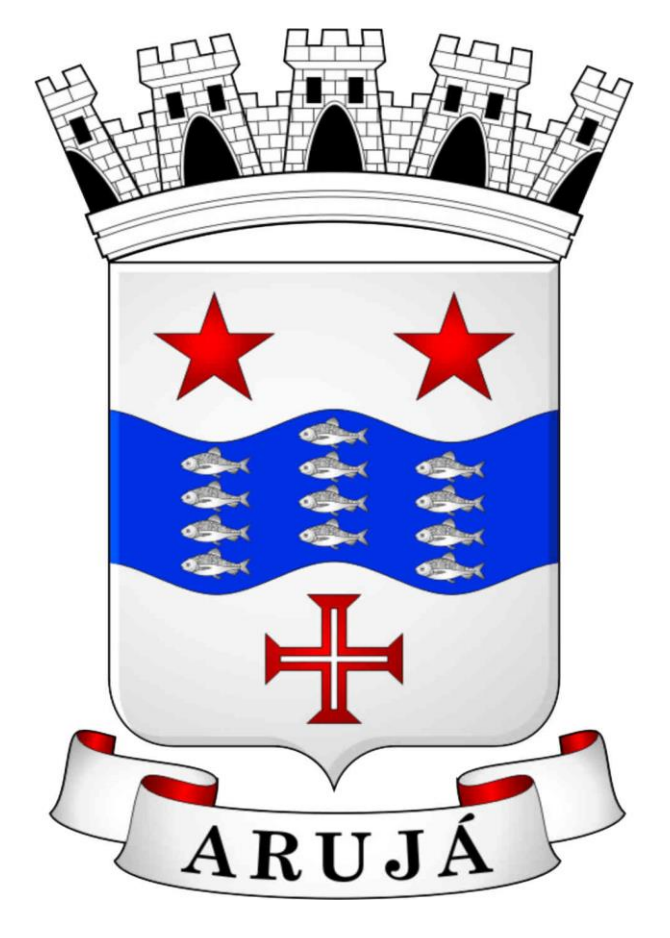

**GUIA DO USUARIO** SUMÁRIO

Pág.

# MANUAL DE INSTRUÇÕES – ITBI WEB

| 1. INTRODUÇÃO                                           | 03 |
|---------------------------------------------------------|----|
|                                                         |    |
| 2- <u>USUÁRIO CADASTRADOR</u>                           | 03 |
| 2.1 – Identificação do Usuário Cadastrador              | 04 |
|                                                         |    |
| <u>3 – SIGNIFICADO DOS CAMPOS DO FORMULÁRIO DO ITBI</u> | 05 |
| 3.1 - Dados do Imóvel                                   | 05 |
| 3.2 - Contribuinte Transmitente                         | 05 |
| 3.3 - Contribuinte Comprador                            | 06 |
| 3.4 – Valores                                           | 06 |
|                                                         |    |
| <u>4 – PREENCHIMENTO DAS INFORMAÇÕES</u>                | 07 |
| 4.1 - Imóvel Cujo Imposto Recolhido é o IPTU            | 07 |
| 4.2 - Imóvel Cujo Imposto Recolhido é o ITR             | 08 |
|                                                         |    |
| <u>5 - SUPORTE AO USUÁRIO</u>                           | 09 |

#### 1 - INTRODUÇÃO

O **ITBI-WEB** representa mais um avanço da Prefeitura do Município de Arujá em Tecnologia da Informação. O uso da Internet irá facilitar e agilizar a troca de informações entre a Prefeitura e os Cartórios de Registro de Imóveis e Tabelionatos.

Dispensando a realização de **Download** e **Instalação de Aplicativos**, basta o Usuário / Declarante ter acesso a internet e acessar o site da Prefeitura do Município de Arujá no endereço eletrônico www.aruja.sp.gov.br e clicar no link **ITBI-WEB** para realizar a Declaração.

O **ITBI-WEB** está disponível diariamente (24 horas) podendo ser acessado de qualquer lugar do Brasil e de outros países.

*Com a democratização do acesso e uso da internet através dos programas de Inclusão Digital todos os potenciais Declarantes têm acesso ao ITBI-WEB <i>e demais serviços oferecidos pela Prefeitura.* 

A busca constante do aperfeiçoamento no atendimento ao contribuinte também é meta para o **ITBI-WEB.** 

#### 2- USUÁRIO CADASTRADOR

**Usuário Cadastrador**: é a pessoa física ou jurídica que efetua o preenchimento das informações para gerar o Imposto sobre a Transmissão de Bens Imóveis. As informações cadastradas serão de responsabilidade do <u>usuário</u> <u>cadastrador</u>. (Cartório de Registro de Imóveis e Tabelionatos).

Quando o Usuário Cadastrador estiver cadastrado, o **login** para acesso ao **ITBIWEB** será seu CNPJ ou CPF, e também receberá uma chave de acesso (senha). Para os casos em que o Usuário Cadastrador delegar para terceiros o preenchimento das declarações eletrônicas, poderá utilizar o mesmo login simultaneamente em vários microcomputadores, desde que o preenchimento do ITBI sejam de inscrições cadastrais distintas.

2.1 – Identificação do Usuário Cadastrador (Figura 1)

| Utilize o fo | nulario abaixo para logar no si | tema        |
|--------------|---------------------------------|-------------|
| CNPJ/CPF :   |                                 | 🗸 Confirmar |
| Senha :      |                                 | 🗙 Cancelar  |

## (Figura 1)

**CNPJ / CPF:** Informar o CNPJ / CPF do usuário cadastrador. **Senha:** é a chave de acesso para utilização do **ITBI-WEB**, recebida por e-mail após análise do Novo Usuário Cadastrador por parte da Seção da Receita da Prefeitura de Arujá; **Confirmar:** carrega o Sistema após validar o CNPJ / CPF e Código de Acesso digitado. **Cancelar:** fecha a "janela" que dá acesso ao sistema **ITBI-WEB.** 

| <b>3 – SIGNIFICADO DOS</b> | <b>CAMPOS DO FORMU</b> | LÁRIO DO ITBI | (Figura 2) |
|----------------------------|------------------------|---------------|------------|
|                            |                        |               |            |

|                        |                 | ITBI                  |                 |             |              |
|------------------------|-----------------|-----------------------|-----------------|-------------|--------------|
| CALIZAR/IMPRIMIR GU    | IA nro:         | <u>&gt;</u>           |                 | 🗸 Confirmar | 🔹 X Cancelar |
|                        |                 | DADOS DO IMÓVEL       |                 |             |              |
| Inscrição              |                 |                       | Matrícula       |             |              |
| Local do Imóvel        |                 |                       | Bairro          | Imóvel      |              |
| Quadra                 |                 | Lotes                 | Lote            | amento      |              |
|                        |                 | CONTRIBUINTE TRANSMIT | ENTE            |             |              |
| CNPJ/CPF               |                 | Nome                  |                 |             |              |
| Tp Logradouro          | Titulo          | Logradouro            |                 | 01.         |              |
| Cep                    |                 | Número                |                 | Complemento |              |
| Bairro                 |                 | Cidade                |                 | Estad       | 0            |
|                        |                 | CONTRIBUINTE COMPRAC  | OR              |             |              |
| CNPJ/CPF               | co. (See)       | Nome                  |                 |             |              |
| Tp Logradouro          | Titulo          | Logradouro            |                 |             |              |
| Cep                    |                 | Número                |                 | Complemento |              |
| Bairro                 |                 | Cidade                |                 | Estad       | 0            |
| 171                    |                 | VALORES               |                 |             |              |
| Data do Lançamen       | to 31/10/2006 📑 |                       |                 |             |              |
| Data da Transaç        | šo 🗾 🛄          | Natureza da Transaçã  | o Compra e Vend | da          | - +          |
| Vir Ver                | al              |                       | 102             |             |              |
| Vir do Instrumen       | to              | Alíquota 1.0          | InterViv        | vos         |              |
| Vlr Parte Financia     | da              | Alíquota 1.0          |                 | 20 0        |              |
| Vlr Parte não Financia | da              | Alíquota 2.0          |                 |             |              |

# (Figura 2)

#### 3.1 - Dados do Imóvel

Inscrição: Inscrição cadastral do imóvel; (Campo obrigatório) Matrícula R.I.: Número do registro da matrícula do imóvel no Cartório; Local do Imóvel: Endereço de localização do imóvel; (Campo obrigatório) Bairro Imóvel: Bairro de localização do imóvel; (Campo obrigatório) Quadra: Localização da quadra do imóvel; Lotes: Localização do(s) lote(s) do imóvel;

#### 3.2 - Contribuinte Transmitente

**CNPJ / CPF:** Número do CPF / CNPJ do contribuinte transmitente; **(Campo obrigatório)** 

**Nome**: Nome completo do contribuinte transmitente; **(Campo obrigatório) Tp Logradouro**: Tipo do Logradouro; **(Campo obrigatório)** 

Título: Título do Logradouro, (Ex: Doutor, Professor, etc) se houver;

Logradouro: Descrição do logradouro; (Campo obrigatório)

Cep: Código postal do endereço; (Campo obrigatório)

**Número:** número do imóvel referente ao logradouro informado; **(Campo obrigatório)** 

**Complemento:** *Complemento do número informado se houver. (Ex: Apto, sala...);* 

**Bairro:** Bairro do logradouro; **(Campo obrigatório) Cidade:** Cidade do logradouro; **(Campo obrigatório) Estado:** Estado referente à cidade informada (Ex: SP); **(Campo obrigatório)** 

# **3.3 - Contribuinte Comprador**

CNPJ / CPF: Número do CPF / CNPJ do contribuinte comprador; (Campo obrigatório)
Nome: Nome completo do contribuinte comprador; (Campo obrigatório)
Tp Logradouro: Tipo do Logradouro; (Campo obrigatório)
Título: Título do Logradouro, (Ex: Doutor, Professor, etc) se houver;
Logradouro:Descrição do logradouro; (Campo obrigatório)
Cep: Código postal do endereço; (Campo obrigatório)
Número: número do imóvel referente ao logradouro informado; (Campo obrigatório)
Complemento: Complemento do número informado se houver. (Ex: Apto, sala...);
Bairro: Bairro do logradouro; (Campo obrigatório)
Cidade: Cidade do logradouro; (Campo obrigatório)

Estado: Estado referente à cidade informada (Ex: SP); (Campo obrigatório)

# 3.4 – Valores

Data do Lançamento: Data da geraçãp da guia; (Campo obrigatório) Data da Transação: Data da lavratura da escritura; (Campo obrigatório) Natureza da Transação: Natureza da origem transação do imóvel; VIr Venal: Valor Venal Imóvel Tributável;

VIr do Instrumento: Valor pelo qual foi vendido o imóvel; (Campo obrigatório) <u>4 – PREENCHIMENTO DAS INFORMAÇÕES (Figura 2)</u>

LEMBRE-SE: Você estará fazendo lançamentos "on-line", portanto use a tecla "TAB", "Shift+TAB" ou o "MOUSE" para alternar de campos durante o cadastramento.

## 4.1 - Imóvel cujo imposto recolhido é o IPTU

- 1. Ao digitar a Inscrição cadastral que encontra-se no espelho do carnê do IPTU e pressionar a tecla Tab e em seqüência digitar a Data da Transação e pressionar a tecla Tab, ou clicar com o mouse em outro campo, o sistema preencherá automaticamente os dados: Local do Imóvel, Bairro Imóvel, Quadra, Lotes e os dados do Contribuinte Transmitente que possuir no Sistema Informatizado de Tributação da Prefeitura de Arujá;
- 2. Em caso de inclusão/alteração de alguma informação pertinente aos Dados do Imóvel, o usuário cadastrador poderá fazê-lo, porém só serão válidas para a geração do ITBI, ou seja, os dados registrados à partir da tela de cadastramento do ITBI não terão efeitos sobre o cadastro fiscal do imóvel;
- 3. O sistema não permite alterações no Contribuinte Transmitente;

- 4. Preencher os dados do Contribuinte Comprador, a iniciar pelo número do CNPJ / CPF. Caso o número digitado for válido e o sistema identificá-lo como um contribuinte já cadastrado, os campos: Nome, Tp Logradouro, Logradouro, Cep, Número, Bairro, Cidade e Estado serão exibidos automaticamente ao pressionar a tecla Tab ou clicar com o mouse em outro campo. Caso o número digitado for válido mas o contribuinte não tem cadastro no sistema, deverá ser preenchido o campo Nome e em seguida o campo CEP, onde ao pressionar a tecla Tab ou clicar com o mouse em outro campo, o sistema traz automaticamente o CEP cadastrado, preenchendo os campos: Tp Logradouro, Titulo, Logradouro, Bairro, Cidade e Estado, restando apenas os campos Número e Complemento a serem preenchidos. Se o CEP digitado não constar na base de dados do sistema, preencher os campos restantes seguindo a ordem: TpLogradouro, Titulo, Logradouro, Número, Complemento, Bairro, Cidade e Estado. Caso ainda o número do CNPJ / CPF digitado for inválido, o sistema exibirá uma mensagem de erro no momento da efetivação do cálculo do ITBI;
- 5. Informar as Datas de Lançamento e Transação, de acordo com a data de lavratura da escritura do imóvel, a exceção quando o ITBI for feito fora do expediente bancário ou em final de semana, a Data de Transação será a do próximo dia útil;
- 6. No campo Natureza da Transação, clicar no botão 🖄 e selecionar uma das opções a que se destina a origem da transação;
- 7. O campo VIr Venal, será exibido automaticamente pelo sistema de acordo com o valor contido no espelho do carnê do IPTU mais a informação de Data da transação;
- 8. O campo VIr do Instrumento deverá ser preenchido de acordo com o valor da venda do imóvel;
- 9. Para finalizar o cálculo do ITBI, clicar no botão Confirmar. Caso apareça alguma mensagem de erro, clicar em cima dela para que o cursor se mova até o campo com problema para ser resolvido. Caso o sistema execute o cálculo corretamente, aparecerá um número no campo

LOCALIZAR/IMPRIMIR GUIA nro, o qual deverá ser informado futuramente caso necessite emitir o ITBI posteriormente. Para impressão imediata, clicar no botão Boleto (Figura 3);

| ITB                                                                                                    | I                  | 105 C C C C C C C C C C C C C C C C C C C |        |
|----------------------------------------------------------------------------------------------------|--------------------|-------------------------------------------|--------|
| LOCALIZAR/IMPRIMIR GUIA nro: 888                                                                                                    | 📇 Boleto           | + Novo ITBI                               | Fechar |
| Itbi inserido com sucesso.<br>Para imprimir agora o boleto clique no botão "Boleto".<br>Para impressão posterior guarde o número( 888) para efetuar a | busca e impressão. |                                           |        |

10.Para gerar outro ITBI, clicar no botão Novo ITBI;

# (Figura 3)

- **4.2 Imóvel cujo imposto recolhido é o ITR** <u>(Não liberado via WEB)</u> O contribuinte deverá comparecer na divisão de rendas da PMA – TEL 4653-3149.
  - 1. Digitar, primeiramente, a Inscrição cadastral de acordo com a declaração do ITR e em seguida, os demais campos referentes aos Dados do Imóvel;

- 2. Preencher os dados do Contribuinte Transmitente, a iniciar pelo número do CNPJ / CPF. Caso o número digitado for válido e o sistema identificá-lo como um contribuinte já cadastrado, os campos: Nome, Tp Logradouro, Logradouro, Cep, Número, Bairro, Cidade e Estado serão exibidos automaticamente ao pressionar a tecla Tab ou clicar com o mouse em outro campo. Caso o número digitado for válido mas o contribuinte não tem cadastro no sistema, deverá ser preenchido o campo Nome e em seguida o campo CEP, onde ao pressionar a tecla Tab ou clicar com o mouse em outro campo, o sistema traz automaticamente o CEP cadastrado, preenchendo os campos: Tp Logradouro, Titulo, Logradouro, Bairro, Cidade e Estado, restando apenas os campos Número e Complemento a serem preenchidos. Se o CEP digitado não constar na base de dados do sistema, preencher os campos restantes seguindo a ordem: TpLogradouro, Titulo, Logradouro, Número, Complemento, Bairro, Cidade e Estado. Caso ainda o número do CNPJ / CPF digitado for inválido, o sistema exibirá uma mensagem de erro no momento da efetivação do cálculo do ITBI;
- 3. Preencher os dados do Contribuinte Comprador, a iniciar pelo número do CNPJ / CPF. Caso o número digitado for válido e o sistema identificá-lo como um contribuinte já cadastrado, os campos: Nome, Tp Logradouro, Logradouro, Cep, Número, Bairro, Cidade e Estado serão exibidos automaticamente ao pressionar a tecla Tab ou clicar com o mouse em outro campo. Caso o número digitado for válido mas o contribuinte não tem cadastro no sistema, deverá ser preenchido o campo Nome e em seguida o campo CEP, onde ao pressionar a tecla Tab ou clicar com o mouse em outro campo, o sistema traz automaticamente o CEP cadastrado, preenchendo os campos: Tp Logradouro, Titulo, Logradouro, Bairro, Cidade e Estado, restando apenas os campos Número e Complemento a serem preenchidos. Se o CEP digitado não constar na base de dados do sistema, preencher os campos restantes seguindo a ordem: TpLogradouro, Titulo, Logradouro, Número, Complemento, Bairro, Cidade e Estado. Caso ainda o número do CNPJ / CPF digitado for inválido, o sistema exibirá uma mensagem de erro no momento da efetivação do cálculo do ITBI;
- 4. Informar as Datas de Lançamento e Transação, de acordo com a data de lavratura da escritura do imóvel, a exceção quando o ITBI for feito fora do expediente bancário ou em final de semana, a Data de Transação será a do próximo dia útil;
- 5. No campo Natureza da Transação, clicar no botão 🖄 e selecionar uma das opções a que se destina a origem da transação;
- 6. O campo VIr Venal, será exibido automaticamente pelo sistema de acordo com o valor contido no espelho do carnê do IPTU mais a informação de Data da transação;
- 7. O campo VIr do Instrumento deverá ser preenchido de acordo com o valor da venda do imóvel;
- 8. Para finalizar o cálculo do ITBI, clicar no botão Confirmar. Caso apareça alguma mensagem de erro, clicar em cima dela para que o cursor se mova até o campo com problema para ser resolvido. Caso o sistema execute o cálculo corretamente, aparecerá um número no campo

LOCALIZAR/IMPRIMIR GUIA nro, o qual deverá ser informado futuramente caso necessite emitir o ITBI posteriormente. Para impressão imediata, clicar no botão Boleto (Figura 3);

9. Para gerar outro ITBI, clicar no botão Novo ITBI;

# 5 - SUPORTE AO USUÁRIO

As dúvidas quanto ao preenchimento do ITBI, poderão ser solucionadas preferencialmente por e-mail ou nos telefones como segue:

| FONE           | RESPONSÁVEL             |
|----------------|-------------------------|
| (11)-4653-3149 | Departamento Financeiro |